# Αναλυτικές οδηγίες συμπλήρωσης Δήλωσης Μαθημάτων.

Η web εφαρμογή των Γραμματειών των Τμημάτων του Πανεπιστημίου Πατρών, επιτρέπει στους φοιτητές/τριες του Τμήματος Αρχιτεκτόνων Μηχανικών τη δήλωση μαθημάτων μέσω Internet.

### <u>Προθεσμίες Δηλώσεων</u>

Οι φοιτητές/τριες του Τμήματος θα πρέπει να πραγματοποιήσουν τις δηλώσεις μαθημάτων μέσα στις προθεσμίες που δίδεται από το Τμήμα. Σε περίπτωση που κάποιος/α φοιτητής/τρια δε πραγματοποιήσει εμπρόθεσμα την υποβολή δηλώσεων, το σύστημα κλειδώνει αυτόματα και αυτό σημαίνει ότι δεν έχει πραγματοποιήσει την ανανέωση εγγραφής και δεν μπορεί να παρακολουθήσει τα μαθήματα του τρέχοντος εξαμήνου. Επίσης αλλαγές στις δηλώσεις πραγματοποιούνται μέσα στην προθεσμία δηλώσεων.

#### Προαπαιτούμενα για την πρόσβαση

Προκειμένου να συνδεθείτε στο δικτυακό τόπο της web εφαρμογής των Γραμματειών (<u>https://venus.upatras.gr/secr</u>) θα πρέπει να έχετε ένα λογαριασμό πρόσβασης. Ο λογαριασμός πρόσβασης αποτελείται από το «Αναγνωριστικό χρήστη» (username) και τον προσωπικό «κωδικό πρόσβασης» (password). Απαραίτητη προϋπόθεση είναι ο/η φοιτητής/τρια να έχει λογαριασμό στις υπηρεσίες τηλεματικής του Πανεπιστήμιο Πατρών (π.χ. e-mail της μορφής arch000@upnet.gr).

## <u>Πρόσβαση</u>

Η πρόσβαση στο δικτυακό τόπο της web εφαρμογής των Γραμματειών γίνεται από τη διεύθυνση <u>https://venus.upatras.gr/secr</u> χρησιμοποιώντας τον browser της αρεσκείας σας.

Συμπληρώνοντας τα πεδία «Αναγνωριστικό χρήστη» (username) και «κωδικό πρόσβασης» (password) και πατώντας «Σύνδεση», ολοκληρώνεται η σύνδεση με το σύστημα.

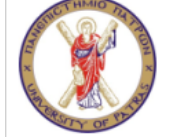

Κεντρική Υπηρεσία Ταυτοποίησης και Εξουσιοδότησης του Πανεπιστημίου Πατρών

| Παρακαλώ συνδεθείτε χρησιμοποιώντας το αναγνωριστικό χρήστη και τον κωδικό πρόσβασης που διαθέτετε<br>στις υπηρεσίες τηλεματικής του Πανεπιστημίου Πατρών.                                                                                                    |  |  |  |  |
|----------------------------------------------------------------------------------------------------|--|--|--|--|
| Αναγνωριστικό χρήστη (username):<br>Κωδικός πρόσβασης (password):<br>Σύνδεση »                                                                                                    |  |  |  |  |
| Η υπηρεσία ταυτοποίησης και εξουσιοδότησης του Πανεπιστημίου Πατρών σας επιτρέπει να συνδεθείτε:                                                                                                    |  |  |  |  |
| <ul> <li>σε υπηρεσίες που παρέχονται από το Πανεπιστημίου Πατρών (<u>λίστα υπηρεσιών</u>)</li> <li>σε υπηρεσίες που παρέχονται από άλλα συνεργαζόμενα ιδρύματα (<u>λίστα υπηρεσιών</u>)</li> </ul>                                                                                                    |  |  |  |  |
| Για την είσοδο σας σε όλες τις υποστηριζόμενες υπηρεσίες είναι απαραίτητη η εισαγωγή των διαπιστευτηρίων σας <b>μόνο</b><br><b>μία φορά</b> (λειτουργία Single Sign-On). Η δυνατότητα αυτή παρέχεται για 8 ώρες από την στιγμή που εισάγετε τα<br>διαπιστευτήρια σας ή μέχρι να κλείσετε το φυλλομετρητή (browser) σας. |  |  |  |  |
| ΠΡΟΣΟΧΗ! Για λόγους ασφαλείας παρακαλούμε κλείνετε όλα τα παράθυρα του φυλλομετρητή σας όταν δεν<br>επιθυμείτε την περαιτέρω χρήση των υποστηριζόμενων από το σύστημα υπηρεσιών.                                                                                                    |  |  |  |  |
| Η υπηρεσία ταυτοποίησης και εξουσιοδότησης είναι βασισμένη σε τεχνολογία <u>Shibboleth</u> .<br>Περισσότερες πληροφορίες για την υπηρεσία μπορείτε να βρείτε <u>εδώ</u> .                                                                                                    |  |  |  |  |

## <u>Περιἡγηση</u>

Το Πρόγραμμα Σπουδών είναι διαθέσιμο από το δέντρο στο αριστερό μέρος του παραθύρου. Το δέντρο παρουσιάζει εξάμηνα ταξινομημένα.

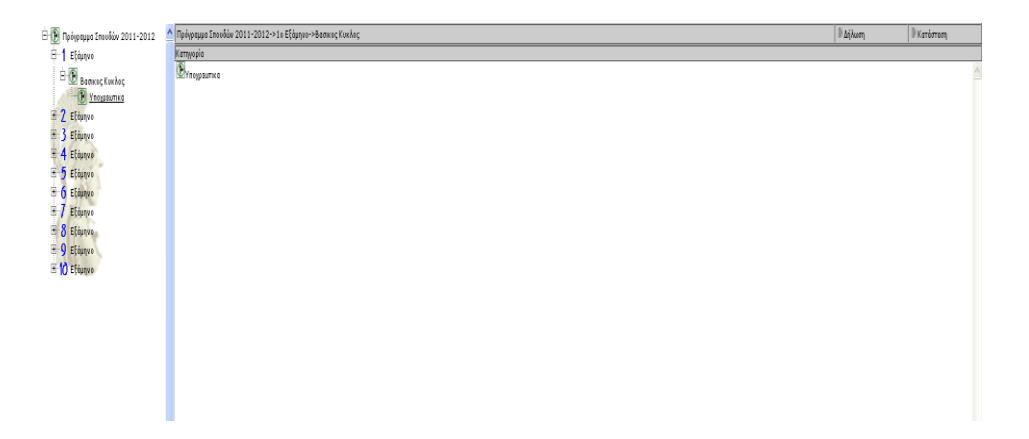

Τα μαθήματα που βρίσκονται κάτω από το κλαδί «1 Εξάμηνο», είναι ο Βασικός Κύκλος και πιο κάτω είναι τα Υποχρεωτικά δηλαδή αυτά που ισχύουν για το τρέχον εξάμηνο. Παρακάτω θα δούμε τον τρόπο που αυτά μπορούν να δηλωθούν από κάποιον φοιτητή/τρια.

| — Пофиорина Епонебо́ж 2011-2012                                                                                                    | 🔨 Πρόγραμμα Σπουδών 20 | 11-2012->1ο Εξάμηνο->Βασικος Κυκλος ->Υποχρεωτικα | ▼_∆hλωσn    |
|----------------------------------------------------------------------------------------------------|------------------------|---------------------------------------------------|-------------|
| - 1 Ečáunyo                                                                                                    | Κωδικός                | Περιγραφή                                         | Πληροφορίες |
| 🖃 🌘 Βασικος Κυκλος                                                                                                    | \$21010                | ΑΡΧΙΤΕΚΤΟΝΙΚΟΣ ΣΧΕΔΙΑΣΜΟΣ 1                       | 26          |
|                                                                                                    | S21310                 | IETOPIA THE APXITEKTONIKHE 1                      | 0           |
| F 7 Fráncya                                                                                                    | \$21370                | ISTOPIA THE TEXNHE 1                              | Q 😰         |
| E 3 Eláunyo                                                                                                    | S21130                 | EØAPMOEMENA MAGHMATIKA KAI ANAΠAPAETAEEIE 1       | 0 ()        |
|                                                                                                    | \$21150                | EIKASTIKES TEXNES 1                               | Q ()        |
| <ul> <li>□ 5 Etapno</li> <li>□ 6 Etápno</li> <li>□ 6 Etápno</li> <li>□ 7 Etápno</li> <li>□ 8 Etápno</li> <li>□ 8 Etápno</li> <li>□ 9 Etápno</li> <li>□ 10 Etápno</li> </ul> | S21230                 | AOMINH MHRANIINH 1                                | ¢⊕          |

Διδάσκων

#### Πώς γίνεται η δήλωση μαθημάτων

- Εντοπίστε το μάθημα που θέλετε να δηλώσετε, όπως φαίνεται στο αριστερό μέρος του παραθύρου στην παραπάνω εικόνα, και σιγουρευτείτε ότι αριστερά από κάθε μάθημα υπάρχει κουτάκι.
- Κάντε κλικ στο κουτάκι που βρίσκεται αριστερά από το μάθημα ώστε να είναι επιλεγμένο.
- 3. Κάντε κλικ στη λέξη δήλωση που βρίσκεται κάτω δεξιά.
- Σιγουρευτείτε ότι αυτά είναι τα μαθήματα που επιθυμείτε να δηλώσετε.
- 5. <u>Κάντε ξανά κλικ στη λέξη δήλωση</u> που βρίσκεται κάτω δεξιά για να ολοκληρωθεί η δήλωση.

Εάν κάποιος/α φοιτητής/τρια επιθυμεί να μάθει ποιος είναι ο διδάσκων του εκάστοτε μαθήματος τότε θα επιλέξει το εικονίδιο που απεικονίζει «ανθρωπάκι» στην παραπάνω εικόνα και τότε θα ενημερώνεται όπως εμφανίζονται στην παρακάτω.

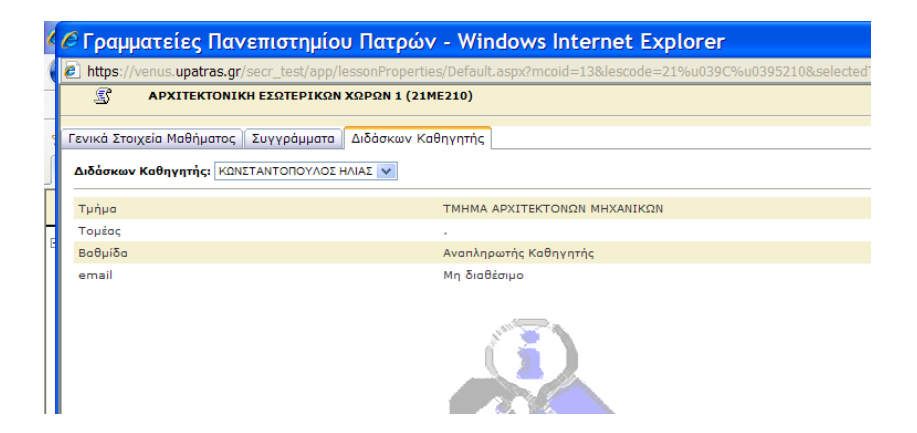

#### <u>Αποσύνδεση</u>

Η αποσύνδεση από το σύστημα των γραμματειών πραγματοποιείται επιλέγοντας «Αποσύνδεση», στο κάτω δεξιά μέρος του παραθύρου. Η επιλογή αυτή είναι διαθέσιμη οποιαδήποτε στιγμή. Μετά την αποσύνδεση από το σύστημα, και εφόσον επιθυμείτε την επανασύνδεσή σας, θα πρέπει να εισάγετε εκ νέου τα στοιχεία του προσωπικού σας λογαριασμού πρόσβασης.

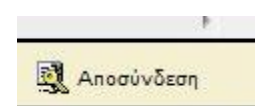